# Projekti za kamere

39 projekata za Arduino i Raspberry Pi

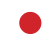

Dogan Ibrahim

Agencija Eho www.infoelektronika.net

- Sva prava zadržana. Nijedan deo ove knjige ne sme biti reprodukovan u bilo kom materijalnom obliku, uključujući fotokopiranje ili slučajno ili nenamerno smeštanje na bilo koji elektronski medijum sa ili uz pomoć bilo kog elektronskog sredstva, bez pismenog odobrenja nosioca autorskih prava osim u skladu sa odredbama zakona o autorskim pravima, dizajnu i patentima iz 1988. godine ili pod uslovima izdatim od Copyright Licensing Agency Ltd, 90 Tottenham Court Road, London, England W1P 9HE. Prijave za pismene dozvole radi štampanja bilo kog dela ove publikacije upućuje se izdavaču ove knjige.
- Izjava: Autor i izdavač su uložili najveće napore da bi se obezbedila tačnost informacija sadržanih u ovoj knjizi. Autor i izdavač ne mogu da pretpostave neprijatnosti i ovom izjavom isključuju bilo kakvu odgovornost za bilo koju stranku koja bi imala gubitke ili štetu uzrokovanu greškama ili propustima u ovoj knjizi, bez obzira da li su greške ili propusti nastali usled nemara, nezgode ili bilo kog drugog razloga.
- Zahvalnost: Autori bi želeli da izraze svoju zahvalnost kompaniji "Espressif Systems" za davanje dozvole za uključivanje ESP-EYE slika i podataka u ovoj knjizi. Autori se takođe zahvaljuju na pomoći i dragocenim sugestijama Volkera Bombiena tokom čitavog trajanja pripreme ove knjige. Autor želi da se zahvali i dr Adrianu Rosebrocku iz "PyImageSearch" tima za davanje dozvole za upotrebu instrukcija za instaliranje biblioteke OpenCV za Raspberry Pi u ovoj knjizi.

#### ISBN 978-86-80134-25-3

Projekti za kamere Naslov originala: Camera Projects Autor: Dogan Ibrahim Prevod: Biljana Tešić Izdaje i štampa: Agencija Eho, Niš e-mail: redakcija@infoelektronika.net Tiraž: 300 Godina izdanja: 2019

CIP - Каталогизација у публикацији Народна библиотека Србије, Београд 004.383/.384 681.772.2:004.383.3 ДОГАН, Ибрахим, 1954 Projekti za kamere : 39 projekata za Arduino i Raspberry Pi / Dogan Ibrahim ; [prevod Biljana Tešić]. – Niš : Agencija Eho, 2019 (Niš : Agencija Eho). – 251 str. : ilustr. ; 25 cm Prevod dela: Camera Projects. – Tiraž 300. ISBN 978-86-80134-25-3 a) Микроконтролери –- Примена b) Дигиталне камере -- Примена COBISS.SR-ID 278432268

| Predgovor                                                                      | 11 |
|--------------------------------------------------------------------------------|----|
| Poglavlje 1 • Pikseli, slike, datoteka slika i terminologija kamere            | 12 |
| 1.1 Pregled                                                                    | 12 |
| 1.2 Pikseli                                                                    | 12 |
| 1.3 Boje piksela                                                               | 12 |
| 1.4 Datoteke slika                                                             | 13 |
| 1.4.1 JPEG                                                                     | 13 |
| 1.4.2 TIFF                                                                     | 14 |
| 1.4.3 GIF                                                                      | 15 |
| 1.4.4 BMP                                                                      | 15 |
| 1.4.5 PNG                                                                      | 16 |
| 1.6 Rezime                                                                     | 18 |
| Poglavlje 2 • Raspberry Pi i Arduino kompatibilne kamere                       | 19 |
| 2.1 Pregled                                                                    | 19 |
| 2.2 Raspberry Pi kamere                                                        | 19 |
| 2.2.1 Standardne Raspberry Pi dnevne kamere                                    | 19 |
| 2.2.2 Standardne Raspberry Pi infracrvene kamere                               | 21 |
| 2.2.3 Unistorm noćna Raspberry Pi kamera                                       | 22 |
| 2.2.4 Dodatna oprema Raspberry Pi kamere za kamere zasnovane na CSI magistrali | 22 |
| 2.2.5 Veb kamere                                                               | 24 |
| 2.3 Arduino Uno kamera                                                         | 25 |
| 2.3.1 Kamera ArduCAM 0V2640                                                    | 25 |
| 2.3.2 Kamera ArduCAM 0V5642                                                    | 25 |
| 2.3.3 Arduino JPEG modul za kameru                                             | 26 |
| 2.3.4 Kamera ArduCAM MT9D111                                                   | 26 |
| 2.3.5 TTL serijska kamera                                                      | 27 |
| 2.4 Rezime                                                                     | 27 |
| Poglavlje 3 • Projekti za Raspberry Pi kamere                                  | 28 |
| 3.1 Pregled                                                                    | 28 |
| 3.2 Instaliranje kamere                                                        | 28 |
| 3.3 Projekat 1 – Komande za statične slike                                     | 30 |
| 3.3.1 raspistill                                                               | 30 |

| 3.4 Projekat 2 – Kreiranje kamere sa snimanjem u vremenskim razmacima                      | 36  |
|--------------------------------------------------------------------------------------------|-----|
| 3.5 Projekat 3 – Komande video kamere                                                      | 42  |
| 3.6 Korišćenje USB kamere sa Raspberry Pi-jem                                              | 43  |
| 3.7 Projekat 4 – Ko zvoni na vratima? – Bluetooth rešenje                                  | 51  |
| 3.38 Projekat 5 – Uživo strimovanje videa na platformi YouTube                             | 55  |
| 3.9 Rezime                                                                                 | 60  |
| Poglavlje 4 • Jednostavni Raspberry Pi projekti pomoću Pythona                             | 61  |
| 4.1 Pregled                                                                                | 61  |
| 4.2 Python picamera biblioteka                                                             | 61  |
| 4.3 Korišćenje kamere u Python programima                                                  | 61  |
| 4.4 Projekat 1 – Snimanje više slika                                                       | 61  |
| 4.5 Postavke kamere                                                                        | 63  |
| 4.5.1 Dodavanje teksta                                                                     | 63  |
| 4.5.2 Promena svetline i kontrasta slika                                                   | 64  |
| 4.5.3 Efekti slike                                                                         | 65  |
| 4.5.4 Režimi ekspozicije                                                                   | 65  |
| 4.5.5 Ostale postavke                                                                      | 65  |
| 4.6 Uzastopno snimanje slika                                                               | 65  |
| 4.7 Kontinuirano snimanje slika                                                            | 66  |
| 4.8 Projekat 2 – Snimanje slika u vremenskim razmacima                                     | 67  |
| 4.9 Projekat 3 — Snimanje slika pomoću dugmeta — snimanje selfija                          | 68  |
| 4.10 Projekat 4 – Snimanje selfija pomoću zujalice                                         | 72  |
| 4.11 Projekat 4 - Snimanje selfija: fotografisanje u vremenskim razmacima pomoću zujalice  | 75  |
| 4.12 Projekat 6 – Snimanje selfija pomoću displeja                                         | 77  |
| 4.13 Projekat 7 – Snimanje selfija: dodavanje softverske tastature na desktopu             | 84  |
| 4.14 Projekat 8 – Snimanje selfija pomoću softverske tastature – snimanje više slika       | 86  |
| 4.15 Projekat 9 – Dizajniranje photobox-a                                                  | 88  |
| 4.17 Projekat 11 – Snimanje videa: korišćenje dugmeta za pokretanje/zaustavljanje snimanja | 93  |
| 4.18 Projekat 12 — Dizajniranje digitalnog okvira za fotografije                           | 95  |
| 4.19 Projekat 13 – Slanje snimljene slike putem e-pošte                                    | 96  |
| 4.20 Projekat 14 – Ko zvoni na mojim vratima? Rešenje u kome se koristi e-pošta            |     |
| 4.21 Projekat 15 – Snimanje videa biljnog i životinjskog sveta pomoću PIR senzora          | 102 |

| 4.22 Projekat 16 – Objavljivanje slike na Twitter-u                    | 107 |
|------------------------------------------------------------------------|-----|
| 4.32 Rezime                                                            | 113 |
| Poglavlje 5 • Kreiranje špijunske kamere koja se aktivira na pokret    | 114 |
| 5.1 Pregled                                                            | 114 |
| 5.2 Detekcija pokreta                                                  | 114 |
| 5.3 Projekat 1 – Špijunska kamera koja se aktivira na pokret           | 114 |
| 5.4 Projekat 2 – Špijunska kamera koja se aktivira na pokret sa LED-om | 118 |
| 5.5 Rezime                                                             | 120 |
| Poglavlje 6 • Blic za Raspberry Pi kameru                              | 121 |
| 6.1 Pregled                                                            | 121 |
| 6.3 Projekat 1 – Nesinhronizovani blic                                 | 121 |
| 6.3 Projekat 2 – Sinhronizovani blic                                   | 124 |
| 6.4 Rezime                                                             | 127 |
| Poglavlje 7 • Dizajniranje Raspberry Pi sistema kamera za nadzor       | 128 |
| 7.1 Pregled                                                            | 128 |
| 7.2.1 Motion biblioteka                                                | 128 |
| 7.2.2 Konfigurisanje motion softvera                                   | 128 |
| 7.2.3 Pokretanje motion servera                                        | 130 |
| 7.2.4 Prilagođavanje Motion servera                                    | 131 |
| 7.2.5 Slanje e-pošte kada se detektuje pokret                          | 132 |
| 7.2.6 Opšte napomene                                                   | 134 |
| 7.3 Rezime                                                             | 134 |
| Poglavlje 8 • motionEyeOS softver za nadzor                            | 135 |
| 8.1 Pregled                                                            | 135 |
| 8.2 Instaliranje softvera motionEyeOS                                  | 135 |
| 8.3 Početna konfiguracija                                              | 138 |
| 8.4 Napredna konfiguracija                                             | 139 |
| 8.5 Konfigurisanje detekcije pokreta i automatskog slanja e-pošte      | 140 |
| 8.6 Rezime                                                             | 142 |
| Poglavlje 9 • OpenCV softverski paket                                  | 143 |
| 9.1 Pregled                                                            | 143 |

| 9.2 Kopiranje Raspberry Pi microSD kartice                        |        |
|-------------------------------------------------------------------|--------|
| 9.3 Instaliranje OpenCV softverskog paketa na Raspberry Pi-ju     |        |
| 9.4 Upotreba OpenCV softverskog paketa na Raspberry Pi-ju         |        |
| 9.4.1 Povezivanje pomoću 7-inčnog Raspberry Pi displeja           |        |
| 9.4.2 Povezivanje pomoću Putty-a i vncserver-a                    |        |
| 9.4.3 Povezivanje pomoću Putty-a i Xming-a                        |        |
| 9.5 Osnovne OpenCV operacije za slike                             |        |
| 9.5.1 imread(), imshow(), waitKey(), destroyAllWindows(), imwrite | e()153 |
| 9.5.2 Crtanje oblika                                              | 155    |
| 9.5.3 Transformacije slika                                        | 159    |
| 9.6 Detekcija ivica — Canny Edge Detection                        | 164    |
| 9.7 Detekcija kruga – Hough Circle Transformation                 | 165    |
| 9.8 Detekcija linije – Hough Line Transformation                  | 167    |
| 9.9 Aritmetičke operacije na slikama                              | 169    |
| 9.9.1 Dodavanje slika                                             | 169    |
| 9.9.2 Oduzimanje slika                                            | 171    |
| 9.10 Morfološke operacije na slikama                              | 173    |
| 9.11 Jednostavno prepoznavanje geometrijskih oblika               | 174    |
| 9.12 Zamućivanje/izglađivanje slike                               | 176    |
| 9.13 Detektovanje boja na slikama                                 |        |
| 9.14 Projekat 1 – Detekcija lica i očiju                          |        |
| 9.15 Rezime                                                       |        |
| Poglavlje 10 • Snimanje slika sa kamere pomoću OpenCV-a           |        |
| 10.1 Pregled                                                      |        |
| 10.2 Snimanje slika sa Raspberry Pi kamere pomoću OpenCV-a        |        |
| 10.2.1 Projekat 1 • Snimanje nekoliko slika                       |        |
| 10.2.2 Projekat 2 – Snimanje slika u vremenskim razmacima         |        |
| 10.2.3 Projekat 3 – Snimanje slika u određenom vremenu            |        |
| 10.3 Snimanje videa pomoću Raspberry Pi kamere                    |        |
| 10.4 Upotreba USB kamere sa OpenCV-om                             |        |
| 10.4.1 Projekat 4 – Snimanje više slika                           |        |
| 10.4.2 Snimanje video kadrova u OpenCV-u pomoću USB kamere        |        |

| 10.4.3 Projekat 5 – Snimanje videa                                               | 192 |
|----------------------------------------------------------------------------------|-----|
| 10.5 Rezime                                                                      | 194 |
| Poglavlje 11 • Upotreba SimpleCV-a u projektima za kameru                        | 195 |
| 11.1 Pregled                                                                     | 195 |
| 11.2 Bar-kodovi                                                                  | 195 |
| 11.2.1 Code 39                                                                   | 195 |
| 11.2.2 Code 128                                                                  | 195 |
| 11.2.3 Universal Product Code                                                    | 195 |
| 11.3 Projekat 1 – Šifra bar-koda                                                 | 196 |
| 11.4 Projekat 2 – Detekcija pokreta pomoću zujalice                              | 200 |
| 11.5 Rezime                                                                      | 202 |
| Poglavlje 12 • Upotreba kamere pomoću Arduina                                    | 203 |
| 12.1 Pregled                                                                     | 203 |
| 12.2 Projekat 1 – Interfejs Arduino Uno SD kartice: Upisivanje na karticu        | 203 |
| 12.3 Projekat 2 – Interfejs Arduino Uno SD kartice: Čitanje/upisivanje u karticu | 208 |
| 12.4 Arducam kamera                                                              | 213 |
| 12.14.1 Arducam interfejs                                                        | 215 |
| 12.4.2 Interfejs za više kamera                                                  | 215 |
| 12.4.3 Projekat 3 — Snimanje slika pomoću Arducam-a i Arduina                    | 216 |
| 12.4.5 Projekat 5 – Snimanje slike pomoću spoljnog dugmeta zatvarača             | 231 |
| 12.5 Rezime                                                                      | 237 |
| Poglavlje 13 • Automatsko prepoznavanje broja registarske tablice                | 238 |
| 13.1 Pregled                                                                     | 238 |
| 13.2 Brojevi registarskih tablica vozila                                         | 238 |
| 13.3 Biblioteka OpenALPR                                                         | 238 |
| 13.4 Upotreba sa komandnom linijom                                               | 238 |
| 13.4.1 Projekat 1 – Prepoznavanje broja registarska tablice iz datoteke          | 238 |
| 13.4.2 Projekat 2 – Prepoznavanje sa kamere                                      | 240 |
| 13.5 Upotreba biblioteke OpenALPR sa Python-om                                   | 241 |
| 13.5.1 Projekat 3 — Prepoznavanje broja registarska tablica pomoću Python-a      | 242 |
| 13.5.2 Projekat 4 - Tata je stigao kući, stavite čajnik!                         |     |
| 13.6 Rezime                                                                      | 247 |

| Dodatak A • Raspored pinova za Raspberry Pi 3 |     |
|-----------------------------------------------|-----|
| Dodatak B • ESP-EYE                           | 249 |
| B.1 Pregled                                   |     |
| B.2 Detekcija i prepoznavanje lica            |     |
| B.3 Dodavanje novog lica                      |     |
| B.4 Brisanje postojećeg lica                  |     |

# Predgovor

U ovoj knjizi su opisani projekti za Raspberry Pi 3 i Arduino kamere. U knjizi je jednostavnim rečima i testiranim i radnim primerima projekata objašnjeno kako se konfiguriše i koristi Raspberry Pi kamera i veb kamera zasnovana na USB-u projektima za kamere koje koriste Raspberry Pi. Dati su primeri projekata za snimanje slika, fotografisanje u određenim vremenskim razmacima, snimanje video zapisa, upotrebu kamere i Raspberry Pi-ja u aplikacijama za bezbednost i nadzor, slanje slika na Twitter, snimanje biljnog i životinjskog sveta, emitovanje uživo na YouTube-u, korišćenje noćne kamere, slanje slika na pametne telefone, detekciju lica i očiju, prepoznavanje oblika i boja, prepoznavanje registarskih tablica, prepoznavanje bar-koda itd. Instaliranje i upotreba popularnih biblioteka za obradu slika i softvera, uključujući OpenCV, SimpleCV i OpenALPR, detaljno su objašnjeni pomoću Raspberry Pi-ja.

U knjizi je takođe detaljno objašnjeno kako se koristi kamera na Arduino razvojnoj ploči za snimanje slika i njihovo čuvanje na microSD karticu.

Svi projekti navedeni u knjizi su u potpunosti testirani i funkcionalni. Sledeći podnaslovi se koriste u projektima u kojima je to primenljivo:

- Naziv projekta
- Opis projekta
- Cilj projekta
- Blok dijagram
- Električna šema
- Listing programa

Popis programa za sve Raspberry Pi i Arduino projekte koji se koriste u knjizi dostupni su na Elektorovom veb sajtu i sajtu InfoElektronike.

Nadam se da će čitaocima ova knjiga biti korisna i da će uživati u njenom čitanju.

Prof. dr Dogan Ibrahim London

# Poglavlje 1 • Pikseli, slike, datoteka slika i terminologija kamere

# 1.1 Pregled

Pre nego što pogledate detalje o kamerama i njihovoj upotrebi u projektima za Raspberry Pi i Arduino, vredi nakratko pogledati opšte koncepte slika. U ovom poglavlju će biti reči o pikselima, slikama, datoteka slika i bojama.

# 1.2 Pikseli

Možemo položiti sliku na mrežu sa kvadratima. Pikseli su tada osnovni gradivni blokovi slike u kojima piksel zauzima jedan kvadrat mreže. Ova mreža se takođe naziva bit mapa. Slika sa 1024 x 768 piksela je mreža sa 1024 kolone i 768 redova, tako da sadrži 1024 x 768 = 786,432 piksela. Važno je shvatiti da poznavanje broja piksela na slici ne ukazuje na fizičke dimenzije te slike, jer moramo znati veličinu piksela pre nego što saznamo fizičku veličinu čitave slike. Fizička veličina slike može se proceniti iz poznavanja piksela po inču (PPI, Pixels-Per-Inch), odnosno broja piksela u jednom inču slike. Ako je na primer PPI 100, a slika ima 1024 x 768 piksela, onda je fizička veličina slike 10,24 inča x 7,68 inča. Broj piksela koji čine sliku je takođe poznat kao rezolucija te slike. Rezolucije velikih slika obično se označavaju megapikselima.

U tehnologiji štampe rezolucija se označava tačkama po inču (DPI, Dots-Per-Inch) koje prikazuju broj tačaka u jednom inču štampanog materijala. tj. to je fizička gustina tačke slike kada se reprodukuje na papiru. Različiti štampači postižu različite rezolucije. Na primer, rezolucija inkdžet štampača je 300-700 DPI. Rezolucija laserskih štampača je oko 600-2500 DPI. Vrednost DPI štampača treba da bude znatno veća od PPI vrednosti slike da bi se dobio sličan kvalitet ispisa.

Slika postaje jasnija kako se broj PPI (ili rezolucija) povećava. Na slici 1.1 prikazana je slika sa različitim rezolucijama. U ovom primeru, iako je slika veoma loša u rezoluciji 10 x 10, mnogo je jasnija u rezoluciji 100 x 100.

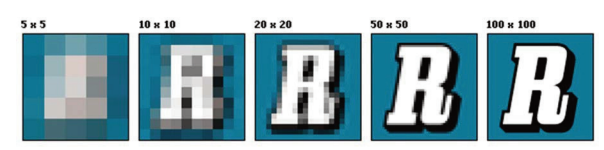

Slika 1.1 Slika u različitim rezolucijama (www.wikipedia.org/wiki/Image\_resolution)

# 1.3 Boje piksela

Boja koju predstavlja piksel zavisi od broja bitova koji se koriste za informacije o boji. Monohromatske slike se sastoje od crno-belih slika i koriste samo dva bita. Pomoću 8 bitova možemo predstaviti do 256 boja, pomoću 16 bitova 65.536 boja (Highcolor), a sa 24 bita možemo predstaviti 16.777.216 boja (Truecolor). Boja piksela je predstavljena kombinacijom crvene, zelene i plave boje (RGB, Red, Green and Blue), ti za predstavljanje crvene boje, 8 bitova za predstavljanje zelene i 8 bitova za prikazivanje plave boje. Vrednosti boja mogu biti od 0 do 255. Neki primeri kombinacija boja su dati u nastavku:

|                 | Crvena | Zelena | Plava |
|-----------------|--------|--------|-------|
| Bela boja:      | 255    | 255    | 255   |
| Crna boja:      | 0      | 0      | 0     |
| Crvena boja:    | 255    | 0      | 0     |
| Žuta boja:      | 255    | 0      | 0     |
| Ružičasta boja: | 255    | 255    | 255   |

U štampanju u boji koriste se suptraktivne boje cijan, magenta i žuta (CMY, Cyan, Magenta and Yellow). Na primer, mešanjem cijan i žute dobija se zelena boja, mešanjem magente i žute dobija se crvena boja, mešanjem sve tri boje dobija se crna boja i tako dalje.

# 1.4 Datoteke slika

Danas se koristi mnogo datoteka slika. U ovom odeljku ćemo se osvrnuti na neke od najčešće korišćenih i poznatih svojstava datoteka slika. Kolorne datoteke slika su veoma velike datoteke. Na primer, datoteka slike 640 x 480 piksela sa 24 bitnim informacijama o boji zauzima 640 x 480 x 24 = 7.372.800 bitova, odnosno 921.600 bajtova, što je skoro jedan megabajt. Čuvanje takvih velikih datoteka može zauzeti previše prostora za skladištenje. Takođe, obrada ili slanje velikih datoteka putem Interneta može potrajati dugo.

Pošto su datoteke u boji veoma velike, one se obično komprimuju radi uštede prostora za skladištenje. Danas postoje dva tipa algoritama kompresije: kompresija bez gubitaka i kompresija sa gubicima. Kompresija bez gubitaka čuva savršenu kopiju slike i pokušava smanjiti veličinu datoteke. Kompresija sa gubicima kreira mnogo manje datoteke, ali slika nije savršena kopija originala.

Karakteristike nekih od najčešće korišćenih datoteka slika date su u nastavku.

# 1.4.1 JPEG

JPEG (Joint Photographic Experts Group) je jedan od najčešće korišćenih formata datoteka slika koji se zasniva na kompresiji sa gubicima. Oznaka tipa tih datoteka je **.JPG** ili **.JPEG**. Većina kamera i drugih sistema za digitalno snimanje podržava JPEG format koji daje 8-bitne slike u sivim tonovima ili slike u 24-bitnim bojama. Iako JPEG smanjuje veličinu datoteke, kvalitet slike se smanjuje zbog kompresije sa gubicima. Stepen kompresije, a samim tim i kvalitet proizvedene slike se može promeniti pomoću mnogih aplikativnih programa. Na slici 1.2 prikazana je slika u JPEG formatu, gde je veličina datoteke 32 KB.

# Poglavlje 2 • Raspberry Pi i Arduino kompatibilne kamere

# 2.1 Pregled

U ovom poglavlju ćemo razmotriti osnovne karakteristike različitih Raspberry Pi i Arduino Uno kompatibilnih kamera.

## 2.2 Raspberry Pi kamere

Raspberry Pi računari prihvataju kamere koje su kompatibilne sa magistralom CSI (Camera Serial Interface). CSI ima veoma velike brzine prenosa podataka. Priključak CSI magistrale (Slika 2.1) je ZIF 15 utičnica za montažu na površini koja se povezuje sa kamerom preko trakastog kabla. Pored toga, moguće je priključiti i kamere koje su kompatibilne sa USB magistralom (npr. veb kameru) na Raspberry Pi USB port.

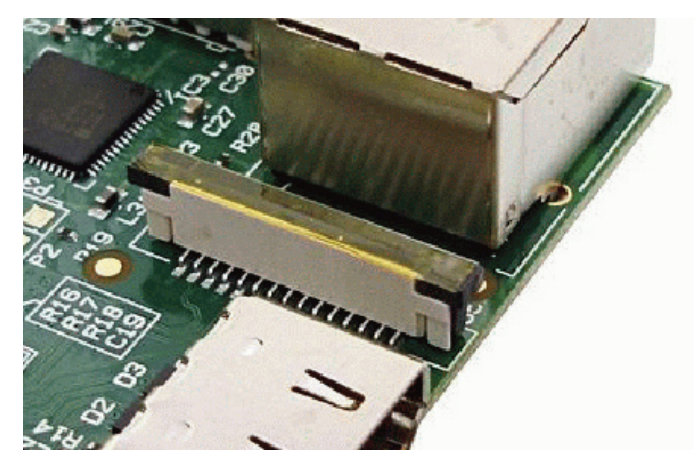

Slika 2.1 Konektor CSI magistrale

U osnovi postoje 4 modela Raspberry Pi kamera koje su zvanično kompatibilne sa CSI magistralom. Karakteristike ovih kamera i one koje su proizvele druge kompanije su ukratko opisane u sledećim odeljcima.

# 2.2.1 Standardne Raspberry Pi dnevne kamere

Ovo je bila prva verzija kamere Raspberry Pi (v1), koju je 2013. godine objavila kompanija fondacija Raspberry Pi. Ova kamera (slika 2.2) ima OmniVision OV5647 tip senzora od 5 megapiksela, koji daje rezoluciju od 2592 x 1944 piksela i dizajniran je za upotrebe po danu.

Godine 2016. Raspberry Pi fondacija je objavila verziju 2 (v2) CSI kamere (slika 2.3), koja ima 8 megapiksela i nešto šira horizontalna i vertikalna vidna polja, i 3280 x 2464 piksela. Ova nova kamera koristi Sony IMXS219.

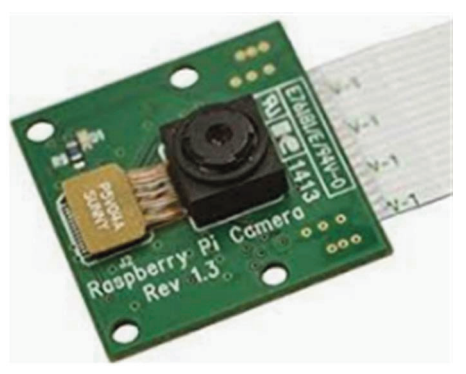

Slika 2.2 Standardna Raspberry Pi v1 kamera

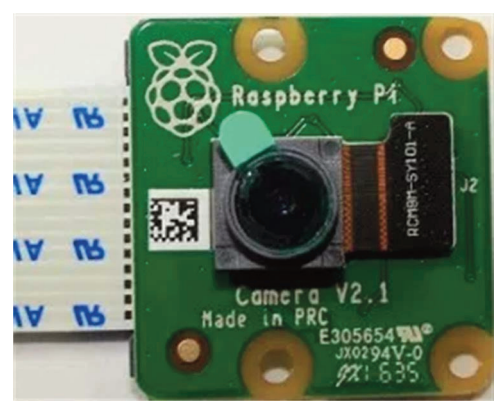

Slika 2.3 Standardna Raspberry Pi v2 kamera

U tabeli 2.1 data su poređenja V1 kamere i V2 kamere.

|                          | Camera v1                         | Camera v2                         |
|--------------------------|-----------------------------------|-----------------------------------|
| Resolution (Still)       | 5 megapixels                      | 8 megapixels                      |
| Video modes              | 1080p30, 720p60,<br>640x480p60/90 | 1080p30, 720p60,<br>640x480p60/90 |
| Sensor                   | OmniVision OV5647                 | Sony IMX219                       |
| Sensor resolution        | 2592 x 1944                       | 3280 x 2464                       |
| Pixel size               | 1.4µm x 1.4µm                     | 1.12µm x 1.12µm                   |
| Sensor image area        | 3.76mm x 2.74mm                   | 3.68mm x 2.76mm                   |
| Focal length             | 3.60mm                            | 3.04mm                            |
| Focus                    | Fixed focus                       | Fixed focus                       |
| Horizontal field of view | 53.50 degrees                     | 62.2 degrees                      |
| Vertical field of view   | 41.41 degrees                     | 48.8 degrees                      |
| Shutter                  | Rolling shutter                   | Rolling shutter                   |

# Poglavlje 3 • Projekti za Raspberry Pi kamere

## 3.1 Pregled

U prethodnim poglavljima videli smo osnovne karakteristike Raspberri Py i Arduino računara. Takođe smo videli osnovnu terminologiju kamere i tipove Raspberry Pi i Arduino kamera koji su dostupni na tržištu.

U ovom poglavlju ćemo razviti različite projekte za kameru koristeći Raspberry Pi. U prvim odeljcima poglavlja opisano je kako se instalira i koristi kamera iz Raspberry Pi komandne linije. U kasnijim odeljcima razvićemo zanimljivije projekte zasnovane na kameri koristeći programski jezik Python.

#### 3.2 Instaliranje kamere

Koraci za instaliranje kamere na Raspberry Pi-ju su sledeći:

- Uverite se da je vaš Raspberry Pi isključen.
- Pronađite port kamere, koji je označen kao CSI ili CAMERA.
- Nežno povucite klizač plastičnog držača porta kamere držeći ga za oba kraja. Klizač držača kabla će se otvoriti.
- Umetnite trakasti kabl kamere (sa stranom konektora okrenutom od uređaja) USB utičnice) u držač kabla.
- Gurnite klizač plastičnog držača kabla tako da se on zaključa i drži kabl.
- Primenite napajanje na Raspberry Pi.

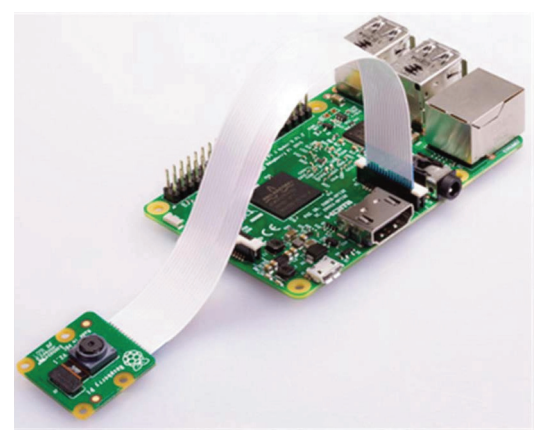

Slika 3.1 Kamera koja je instalirana na Raspberry Pi

Sada bi trebalo da možete da testirate interfejs kamere i da izvršite operacije kamere da biste snimili nepokretne slike i video kadrove. Ovo će biti opisano u narednim odeljcima pomoću Raspberry Pi komandne linije.

Postoje četiri komande kamere koje su dostupne iz komandnog interfejsa. To su: **raspistill** i **raspiyuv** se koriste za snimanje slika. **raspistill** koristi komponentu Image Encode, a **raspiyuv** ne koristi koder već šalje izlaz direktno iz kamere u datoteku.

**raspivid** i **raspividyuv** se koriste za snimanje video zapisa. **raspivid** koristi komponentu Video Encode, a **raspividyuv** šalje izlaz direktno u datoteku. Detaljne informacije o komandama kamere dostupne su na sledećim veb sajtovima:

```
https://www.raspberrypi.org/app/uploads/2013/07/RaspiCam-Documentation.pdf
```

i

https://www.raspberrypi.org/documentation/raspbian/applications/camera.md

Pre korišćenja komandi kamere iz Raspberry Pi komandne linije, morate pokrenuti softver za emulaciju terminala, kao što je **Putty**, tako da možete da unesete komande. Ako imate direktnu vezu sa Raspberry Pi-jem pomoću monitora, onda nema potrebe da koristite **Putty** i možete da unosite komande direktno pomoću tastature.

Takođe, moramo omogućiti interfejs kamere na našem Raspberry Pi-ju. Koraci su sledeći:

Prijavite se na Raspberry Pi daljinskim putem (npr. koristeći Putty)

Ukucajte komandu sudo raspi-config da biste prikazali Configuration Tool (slika 3.2)

```
pi@raspberrypi:~ $ sudo raspi-config
```

|                      | Change password for the current u |
|----------------------|-----------------------------------|
| Hostname             | Set the visible name for this Pi  |
| Boot Options         | Configure options for start-up    |
| Localisation Options | Set up language and regional sett |
| Interfacing Options  | Configure connections to peripher |
| Overclock            | Configure overclocking for your P |
| Advanced Options     | Configure advanced settings       |
| Update               | Update this tool to the latest ve |
| About raspi-config   | Information about this configurat |
|                      |                                   |
| <select></select>    | <finish></finish>                 |

Slika Raspberry Pi Configuration Tool

Pristupite meniju Interfacing Option i pritisnite taster Enter.

# Poglavlje 4 • Jednostavni Raspberry Pi projekti pomoću Pythona

## 4.1 Pregled

U poslednjem poglavlju smo videli kako se kontroliše kamera iz Raspberry Pi komandne linije. U ovom poglavlju ćemo razvijati projekte za kameru koristeći Raspberry Pi hardver sa programskim jezikom Python.

## 4.2 Python picamera biblioteka

**picamera** je Pyhton paket koji obezbeđuje programski interfejs za modul kamere Raspberry Pi. **picamera** je podrazumevano unapred instaliran na vašem Raspberry Pi-ju, ali njegova najnovija verzija se može instalirati na sledeći način:

```
pi@raspberrypi:~ $ sudo apt-get install python-picamera
```

# 4.3 Korišćenje kamere u Python programima

Korišćenje Raspberry Pi kamere u Python programima je jednostavno. Funkcija **start\_preview** se koristi za pregled slike. Funkcija **capture** se zatim koristi za snimanje slike u kojoj je naziv slike priložen kao argument funkcije. Funkcija **stop\_preview** zaustavlja pregled. Primetite da **start\_preview** funkcioniše samo ako je monitor direktno povezan sa Raspberry Pi-jem. Neće funkcionisati u komandnom režimu ili u režimu daljinskog pristupa (SSH).

U primeru interaktivnog Python koda koji je prikazan ispod, slika je snimljena kamerom i pohranjena je u datoteci **myfile.jpg** u okviru fascikle **/home/pi/mypics**. Slika je podrazumevano snimljena u rezoluciji 640 x 480 (zapamtite da ukucate **python** da biste pristupili Python interaktivnom režimu). Trebalo bi da koristite iskaz **camera.close()** na kraju da biste oslobodili sve resurse koji su dodeljeni kameri:

```
>>> from picamera import PiCamera
>>> camera = PiCamera()
>>> camera.start_preview()
>>> camera.capture("/home/pi/mypics/myfile.jpg")
>>> camera.stop_preview()
>>> camera.close()
```

Na primer, možemo da promenimo rezoluciju u 1024 x 768 pomoću komande:

```
camera.resolution = (1024, 768)
```

#### 4.4 Projekat 1 – Snimanje više slika

**Opis**: U ovom projektu ćemo snimati 5 slika u vremenskim intervalima od 5 sekundi i sačuvati sve datoteke slika u fascikli **/home/pi/mypics**. Slike će imati nazive **Pic1.jpg**, **Pic2.jpg**, **Pic3.jpg**, **Pic4.jpg** i **Pic5.jpg**.

Cilj: Cilj ovog projekta je da pokaže kako se više slika može snimiti i sačuvati u fasciklu.

**Listing programa**: Na slici 4.1 prikazana je lista programa (program: **multipics.py**). Na početku programa uključeni su moduli **time** i **picamera**. Zatim se formira petlja **for** koja se ponavlja 5 puta. Unutar ove petlje se prikazuju poruke i slike se snimaju i čuvaju u datotekama na svakih 5 sekundi. Na slici su prikazane poruke sa ekrana. Program treba da pokrenete unosom sledeće komande:

```
pi@raspberrypi:~ $ python multipics.py
  _____
Ħ
           CAPTURING MULTIPLE PICTURES
#
            #
#
# In this program 5 pictures are captured with 10 seconds intervals
# and these pictures are stored in folder /home/pi/mypics with the
# names Mvimg1.ipg, Mvimg2.ipg, Mvimg3.ipg, Mvimg4.ipg, Mvimg5.ipg.
# Author: Dogan Ibrahim
# File : multipics.py
# Date : January, 2019
#______
import time
from picamera import PiCamera
camera = PiCamera()
camera.start_preview()
for c in range(5):
 time.sleep(5)
 print("Capturing image: %d of %d" %(c+1,5))
 camera.capture('/home/pi/mypics/Pic%s.jpg' %(c+1))
camera.stop_preview()
camera.close()
                      Slika 4.1 Listing programa
             pi@raspberrypi:~ $ python multipics.py
             Capturing image: 1 of 5
             Capturing image: 2 of 5
             Capturing image: 3 of 5
Capturing image: 4 of 5
             Capturing image: 5 of 5
             pi@raspberrypi:~ $
```

Slika 4.2 Poruke koje su prikazane na ekranu

# Poglavlje 5 • Kreiranje špijunske kamere koja se aktivira na pokret

## 5.1 Pregled

U poslednjem poglavlju smo videli dizajniranje nekoliko projekata u kojima se koristi standardna Raspberry Pi kamera. U ovom poglavlju ćemo dizajnirati špijunsku kameru koja se aktivira na pokret, a koja slika automatski kada se otkrije kretanje unutar prostorije.

## 5.2 Detekcija pokreta

Pokret ili prisustvo osobe se obično detektuje pomoću PIR (Passive Infrared) senzorskih modula (pogledajte sliku 5.1), koji se u osnovi sastoje od piroelektričnog senzora (pogledajte i odeljak 4.21). Rad senzora se zasniva na detekciji toplote koju emituje telo. Prema tome, kada čovek ili životinja uđe u domet senzora, toplota koju emituju tela u vidu infracrvene energije aktivira senzor. Modul senzora se sastoji od posebno dizajniranog poklopca nazvanog Fresnelov objektiv koja fokusira infracrvene signale na senzor. PIR senzorski moduli su 3 terminalska uređaja sa pinovima: + 5V, GND i OUT. Dva mala potenciometra su obezbeđena na većini modula (npr. model HC-SR501) za podešavanje osetljivosti (obično do 7 metara) i vremena kašnjenja (obično 0,3 sekunde do 5 minuta). Vreme kašnjenja postavlja vreme za koje izlaz ostaje visok nakon što je detektovan pokret. Neki moduli sadrže kratkospojnik za podešavanje režima okidanja modula. U neponovljivom režimu okidanja (ili u režimu pojedinačnog okidanja) izlaz se smanjuje nakon vremena kašnjenja. U ponovljivom režimu aktiviranja izlaz ostaje visok dok god je objekat u dometu.

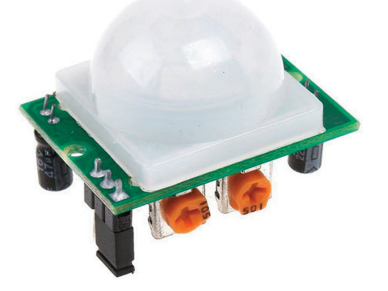

Slika 5.1 PIR senzorski modul

#### 5.3 Projekat 1 – Špijunska kamera koja se aktivira na pokret

**Opis**: U ovom projektu dizajnirana je špijunska kamera koja se aktivira na pokret. Projekat detektuje kretanje u prostoriji i automatski snima slike svakih 15 sekundi. Program se može konfigurisati tako da se automatski pokreće nakon ponovnog pokretanja Raspberry Pi-ja. Napajanje sistema se može obezbediti iz prenosne USB baterije, jer nema potrebe za povezivanjem sistema sa računarom, monitorom ili ekranom tokom uobičajenog rada. **Cilj**: Cilj ovog projekta je da dizajnira špijunsku kameru koja se aktivira na pokret pomoću PIR senzorskih modula.

**Blok dijagram**: Blok dijagram projekta prikazan je na slici 5.2. U ovom projektu koristi se HC-SR501 PIR senzorski modul. Ovaj modul ima sledeće specifikacije:

- Rad na 4,5 V do 20 V
- 50 µA struje u mirovanju
- 3,3 V TTL izlaz (kada je na logičkom nivou HIGH)
- Vreme kašnjenja od 3 do 5 minuta
- Opseg osetljivosti od 3 m do 7 m
- Dva režima okidanja
- Opseg osetljivosti manji od 120 stepeni unutar 7 metara
- Rad na -15º do 70º Celzijusovih stepeni
- Vreme inicijalizacije od 1 minuta (aplikacioni sistem treba da sačeka jedan minut pre čitanja izlaza senzora da bi se izbegla lažna očitavanja)

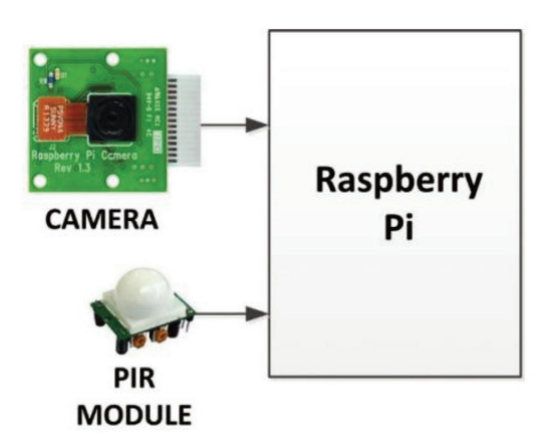

Slika 5.2 Blok dijagram projekta

**Električna šema**: Na slikama 5.3 je prikazan raspored PCB kola modula senzora. Kratkospojnik na levoj strani podešava režim okidanja, potenciometar u donjem levom delu podešava osetljivost, dok potenciometar u donjem desnom delu podešava vreme kašnjenja (pogledajte sliku 5.1). Profil detekcije senzorskog modula je konus od 110 stepeni sa opsegom od 3 m do 7 m. Okretanjem potenciometra osetljivosti u smeru kretanja kazaljke na satu smanjuje se osetljivost. Kada je potpuno pravo, osetljivost je 3 metra. Slično tome, okretanje potenciometra za osetljivost u smeru suprotnom od kretanja kazaljke na satu povećava osetljivost. Kada je potpuno ulevo, osetljivost je 7 metara.

Okretanje potenciometra za kašnjenje u smeru kretanja kazaljke na satu povećava vreme kašnjenja. Kada je potpuno pravo, vreme kašnjenja je približno 5 minuta. Isto tako, okretanje potenciometra za kašnjenje u suprotnom smeru smanjuje vreme kašnjenja. Kada je potpuno ulevo, vreme kašnjenja je približno 3 sekunde.

# Poglavlje 6 • Blic za Raspberry Pi kameru

# 6.1 Pregled

Iako je kamera Raspberry Pi kamera visoke rezolucije, teško je fotografisati u uslovima slabog osvetljenja, jer nema blica. Većina pametnih telefona ima ugrađeni blic u obliku LED-ova. Ovi LED-ovi su sinhronizovani sa zatvaračem kamere tako da bi mogli da se uključe samo kada se okidač otpusti. U ovom poglavlju ćemo dizajnirati i uobičajeni i sinhronizovani blic za našu Raspberry Pi kameru. Zainteresovani čitaoci mogu pronaći na internetu nekoliko modela blica koji su komercijalno dostupni. Jedan takav proizvod dostupan je na sledećem veb sajtu:

https://uk.pi-supply.com/products/bright-pi-bright-

white-ir-camera-light-raspberry-pi

# 6.3 Projekat 1 – Nesinhronizovani blic

**Opis**: Možda je najjednostavniji blic za vašu Raspberry Pi kameru beli LED visoke osvetljenosti i uključivanje LED-a neposredno pre snimanja slike. Za primer projekta izuzetno svetli beli LED kompanije SparkFun Electronics (model br: **YSLR547V2C-A13** ili sličan) može se koristiti kao blic. Ovaj LED ima sledeće specifikacije (imajte na umu da je radi poređenja intenzitet svetlosti standardnog 5 mm crvenog LED-a 100 mcd):

- Propusna struja: 20 mA
- Obrnuta struja: 10 μA
- Rasipanje energije: 105 mW
- Radni napon: 3,2 V
- Intenzitet svetlosti: 8000–10000 mcd

Cilj: Cilj ovog projekta je dizajniranje nesinhronizovanog blica za Raspberry Pi kameru.

**Blok dijagram**: Blok dijagram projekta je prikazan na slici 6.1. Električna šema se sastoji od tranzistorskog prekidača, kao što je prikazano na električnoj šemi.

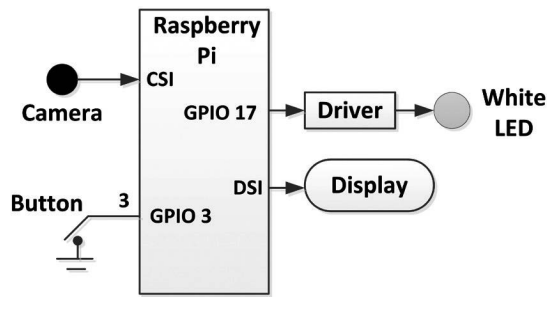

Slika 6.1 Blok dijagram projekta

Električna šema: Budući da je napon LED napajanja 3,2 V, ima smisla pokrenuti LED od + 5 V putem, na primer, 2N2222 NPN tranzistorskog kola, kao što je prikazano na slici 6.2, gde se pretpostavlja da je LED povezan sa portom pina GPIO 17. Pod pretpostavkom da je napon napajanja od 3,2 V i tranzistor VCEsat = 0,4 V (proverite listu podataka tranzistora), otpor opterećenja je dat formulom:

RL = (5 V - 3,2-0,4 V) / 20 mA = 70 oma

Pod pretpostavkom da je hFE 75, VBEsat = 0,6 V, osnovna struja je:

IB = IC / hFE = 20 / 75 = 0,26 mA. Možemo uzeti IB = 0,5 mA da bismo se pobrinuli da tranzistor bude u punom zasićenju. Osnovno opterećenje je dato formulom:

RB = (3,3 - 0,6 V) / 0,5 mA = 5,4 K, možemo uzeti 4,7 K kao najbližiti fizički otpornik:

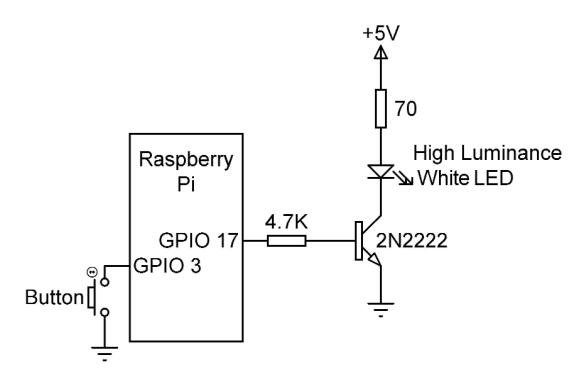

Slika 6.2 Električna šema projekta

Sada možemo napisati program za uključivanje našeg LED-a neposredno pre snimanja slike. Potreban Python program (program: **camflash.py**) prikazan je na slici 6.3. Slika će biti snimljena kada se pritisne dugme. U ovom programu LED se uključuje samo jednu sekundu pre i posle snimanja slike.

# Poglavlje 7 • Dizajniranje Raspberry Pi sistema kamera za nadzor

# 7.1 Pregled

U poslednjem poglavlju smo videli kako se dizajnira blic za naš modul kamere. U ovom poglavlju ćemo dizajnirati sistem kamera za nadzor. Ovaj sistem detektuje promene u snimljenim kadrovima i obaveštava ako postoji promena. Svako kretanje ili ometanje između uzastopnih kadrova je indikacija postojanja mogućeg uljeza u području prikaza.

## 7.2.1 Motion biblioteka

U ovom poglavlju koristićemo **motion library** (biblioteku softvera za nadzor) za naš sistem nadzora. Ova biblioteka obezbeđuje sledeće funkcije:

Gledanje videa uživo u veb pregledaču (potrebna je IP adresa Raspberry Pi-ja).

Snimanje i čuvanje videa svaki put kada se detektuje pokret u području prikaza - kreiranje videa u vremenskim razmacima.

Snimanje fotografija i njihovo čuvanje na disku kada je detektovano kretanje.

Koraci za instaliranje i upotrebu ove biblioteke su dati u nastavku.

Instalirajte motion biblioteku.

```
pi@raspberrypi:~ $ sudo apt-get install motion
```

Omogućute sistemsk uslugu (dimon) tako da se uvek pokrene. Uredite datoteku le **/etc/de-fault/motion** pomoću **nano** uređivača i unesite liniju: **start\_motion\_daemon=yes**. Unesite **Cntrl+X**, a zatim **Y** da biste sačuvali i izašli iz nano uređivača.

pi@raspberrypi:~ \$ sudo nano /etc/default/motion

#### 7.2.2 Konfigurisanje motion softvera

Sada moramo da konfigurišemo motion softver pre upotrebe. Koraci su sledeći:

Kreirajte rezervnu kopiju motion konfiguracione datoteke za svaki slučaj:

pi@raspberrypi:~ \$ sudo cp /etc/motion/motion.conf /etc/motion/motion.bak

Uredite konfiguracionu datoteku pomoću nano uređivača:

pi@raspberrypi:~ \$ sudo nano /etc/motion/motion.conf

Pronađite opcije koje su prikazane u nastavku i uredite ih na način koji je prikazan (proverite dokumentaciju motion softvera za dodatne informacije o ovim i drugim opcijama):

Poništite komentar za **target dir** i promenite u **/home/pi/motion** Definišite datoteku evidencije: /home/pi/motion/mypics/logfi le.log Postavite **daemon** na **on** Postavite **output** pictures na best Postavite **quality** na 80 Postavite text changes na on Postavite ffmpeg output movies na off Postavite webcontrol port na 8082 Postavite webcontrol localhost na off Postavite width i height na 640 i 480, tim redom Postavite stream localhost na off Postavite framerate na 20 Postavite locate motion mode na preview Postavite event\_gap na 10 Postavite pre capture na 1 Postavite **post\_capture** na 1

• Kreirajte motion fasciklu:

pi@raspberrypi:~ \$ mkdir /home/pi/motion

• Aktivirajte zvanični drajver kamere (primetićete da je malo slovo "l" ispod, a ne broj "1"):

pi@raspberrypi:~ \$ sudo modprobe bcm2835-v4l2

• Možete da umetnete sledeću liniju na kraju datoteke **/etc/rc.local** tako da se kamera učita automatski nakon ponovnog pokretanja:

pi@raspberrypi:~ \$ sudo nano /etc/rc.local

i umetnite **sudo modprobe bcm2835-v4l2** na kraju datoteke. Unesite **Cntrl+X**, a zatim **Y** da biste izašli iz **nano** uređivača.

• Neka motion bude vlasnik fascikle u kojoj će biti uskladištene snimljene datoteke:

```
pi@raspberrypi:~ $ sudo chown motion:motion /home/pi/motion
pi@raspberrypi:~ $ sudo chown motion:motion/home/pi/motion/logfile.log
```

• Ponovo pokrenite Rasspberry Pi.

# Poglavlje 8 • motionEyeOS softver za nadzor

## 8.1 Pregled

U ovom poglavlju ćemo instalirati i koristiti motionEyeOS na našem Raspberry Pi-ju 3. Neke od motionEyeOS funkcija su sledeće:

- Podrška za više kamera, uključujući i USB kamere
- Snimanje statičnih slika
- Podedešavanje rasporeda rada
- Detekcija pokreta sa obaveštenjem putem e-pošte
- Otpremanje datoteke na Google Drive ili Dropbox
- Nekoliko formata za filmove
- Podrška za snimanje filmova u vremenskim razmacima
- Podrška za Ethernet ili WiFi
- Strimovanje videa
- Datotekama se može pristupiti preko ugrađenog FTP servera (ili SFTP servera)

#### 8.2 Instaliranje softvera motionEyeOS

motionEyeOS se instalira na novu formatiranu microSD karticu i onda se ova kartica "ubacuje" u vašu malu Pi ploču. U ovom poglavlju koristićemo microSD karticu od 16 GB, mada možete koristiti i karticu većeg kapaciteta ako želite. Koraci za instaliranje softver motionEyeOS su dati u nastavku:

• Instalirajte softver za formatiranje SD kartice sa sledećeg sajta (pogledajte sliku 8.1):

https://www.sdcard.org/downloads/formatter\_4/

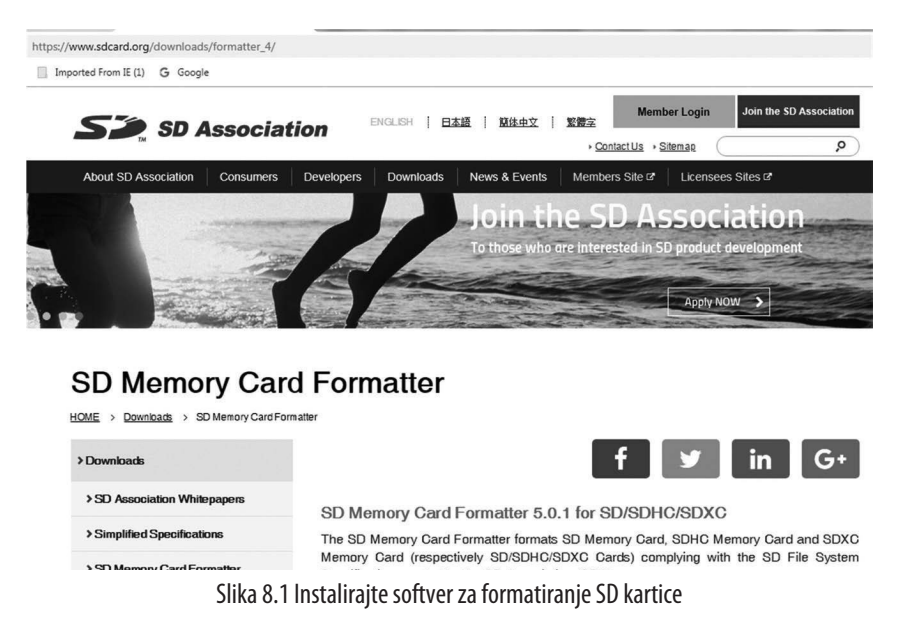

• Umetnite microSD karticu u računar i pokrenite aplikaciju za formatiranje SD kartice (možda ćete morati da koristite adapter da biste umetnuli microSD karticu u otvor za SD karticu standardne veličine na računaru). Izaberite karticu i formatirajte je pomoću opcije **Overwrite format** (pogledajte sliku 8.2).

| SD Card Form     | atter                      | ×                           |
|------------------|----------------------------|-----------------------------|
| File Help        |                            |                             |
| Select card      |                            |                             |
| F:\              |                            | •                           |
|                  |                            | Refresh                     |
| Card information |                            |                             |
| Туре             | SDHC                       | Sð                          |
| Capacity         | 14.84 GB                   |                             |
| Formatting optio | ns                         |                             |
| Quick format     |                            |                             |
| Overwrite for    | mat                        |                             |
| CHS format si    | ze adjustment              |                             |
| Volume label     |                            |                             |
|                  |                            |                             |
|                  |                            |                             |
|                  |                            |                             |
|                  |                            | Format                      |
| SD Logo,         | SDHC Logo and SDXC Logo an | e trademarks of SD-3C, LLC. |

Slika 8.2 Formatirajte SD karticu

• Izaberite odgovarajuću datoteku slike za vaš uređaj sa stranice softvera MotionEyeOS izdanja i sačuvajte datoteku u fasciklu:

https://github.com/ccrisan/motioneyeos/releases

- Ako koristite Raspbery Pi 3, u vreme pisanja ove knjige izabrana je datoteka slike: motioneyeos-raspberrypi3-20190119.img.xz
- Sada morate ekstrahovati i učitati datoteku slike na microSD karticu. Primetićete da ne možete jednostavno ekstrahovati i kopirati datoteku slike na SD karticu, jer operativni sistem treba da kreira blok za ponovno pokretanje sistema na kartici. Za ovaj zadatak se preporučuje da koristite program Etcher. Program Etcher možete da instalirate na računaru sa sledećeg sajta:

https://www.balena.io/etcher/

• Pokrenite program Etcher (slika 8.3). Kliknite na Select image i pronađite datoteku slike koju ste ranije sačuvali.

# Poglavlje 9 • OpenCV softverski paket

## 9.1 Pregled

U prethodnom poglavlju videli smo kako se instalira i koristi motionEyeOS na našem Raspberry Pi-ju 3. U ovom poglavlju ćemo videti kako se instalira OpenCV softverski paket na naš Raspberry Pi 3. OpenCV je veoma popularan softver za obradu slika koji se može koristiti za snimanje i manipulisanje slikama na našem Raspberry Pi-ju.

## 9.2 Kopiranje Raspberry Pi microSD kartice

Ako je vaš Raspberry Pi operativni sistem na microSD kartici od 8 GB, možda ćete želeti da ga kopirate na veću karticu pre instaliranja i korišćenja softverskog paketa OpenCV, jer ovaj paket zahteva mnogo prostora. microSD kartica koju je autor koristio bila je samo 8 GB. Koraci za kopiranje svih datoteka i operativnog sistema na microSD karticu većeg kapaciteta su dati u nastavku. Ovde se datoteke kopiraju na microSD karticu od 16 GB:

- Uklonite napajanje iz vašeg Raspberri Py i microSD karticu.
- Umetnite microSD karticu u računar (možda ćete morati da koristite adapter, jer većina računara prihvata SD kartice standardne veličine).
- Pokrenite program Win32DiskImager na računaru.
- Uverite se da je microSD kartica izabrana u gornjem desnom uglu (**F**:\ u ovom primeru. Dodelite naziv datoteci slike koja će biti sačuvana na računaru. U ovom primeru se datoteka slike naziva **C:/MyRPinm**, kao što je prikazano na slici 9.1.
- Kliknite na **Read** da biste kopirali datoteke u **C:\MyRPi**. Sačekajte da se postupak kopiranja završi i zatvorite program **Win32DiskImager**.
- Izvadite microSD karticu iz računara i umetnite novu microSD karticu od 16 GB u računar.
- Ponovo pokrenite program **Win32DiskImager**, unesite naziv datoteke slike kao **C:/MyRPi** i kliknite na **Write** da biste kopirali sliku na novu microSD karticu. Sačekajte da se postupak kopiranja završi.
- Izvadite novu microSD karticu iz računara i umetnite je u svoj Raspberry Pi. Primenite napajanje na Pi i trebalo bi da se pokrene kao i ranije.

| 👒 Win32 Disk Imager        |                 |
|----------------------------|-----------------|
| Image File                 | Device          |
| c:/MyRPi                   | (F:\) -         |
| Copy MD5 Hash:<br>Progress |                 |
|                            |                 |
| Version: 0.9.5 Cancel      | Read Write Exit |

Slika 9.1 Upotrebite program Win32DiskImager

 Otkrićete da samo kopiranje datoteke na veću microSD karticu ne povećava automatski iskoristivi prostor na disku. Ako je vaš operativni sistem instaliran bez korišćenja NOOBS-a, uradite sledeće da biste povećali iskoristivi prostor na vašoj microSD kartici:

- Pokrenite **raspi-config** za prikaz menija za konfiguraciju i izaberite **Advanced Options** (slika 9.2).

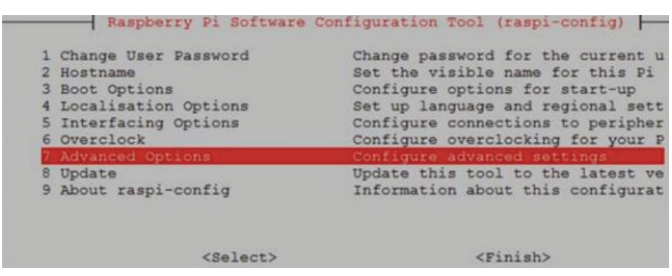

Slika 9.2 Konfiguracioni meni

- Izaberite **Expand Filesystem** za proširenje sistema datoteka na microSD karticu:

- Izađite iz konfiguracionog menija.

 Ako je vaš operativni sistem instaliran pomoću NOOBS-a, tada je mnogo složenije proširiti raspoloživi prostor na novoj microSD kartici. Na sledećem linku su data uputstva korak po korak za proširenje sistema datoteka na microSD kartici (upozoreni ste da su to operacije na disku niskog nivoa i ako nešto uradite pogrešno, to može učiniti vašu microSD karticu neupotrebljivom):

http://dracoy.com/2016/06/26/expanding-partition-onsd-card-for-raspberry-pi-with-noobs-pre-installed/

# Poglavlje 10 • Snimanje slika sa kamere pomoću OpenCV-a

## 10.1 Pregled

U poslednjem poglavlju videli smo kako se instalira softverski paket za obradu slika OpenCV na naš Raspberry Pi. U ovom poglavlju ćete naučiti kako se snimaju statične slike i video filmovi sa kamere pomoću OpenCV-a.

Kompletne detalje o biblioteci picamera možete dobiti na sledećem linku:

https://media.readthedocs.org/pdf/picamera/latest/picamera.pdf

#### 10.2 Snimanje slika sa Raspberry Pi kamere pomoću OpenCV-a

U ovom poglavlju koristićemo biblioteku **picamera** za snimanje slika sa naše Raspberry Pi kamere. Prvo, moramo da instaliramo paket **picamera**:

```
(cv) pi @ raspberrypi: ~ $ pip install "picamera [arrai]"
```

Na slici 10.1 je prikazan program (program: **cam.py**) koji se koristi za snimanje slike sa kamere. Slika se skladišti u fasciklu **/home/pi/mypics** sa nazivom **img.jpg**.

Primetićete da se u programu koriste dve sekunde za "zagrejavanje" kamere:

```
#
        CAPTURE AN IMAGE
       _____
±
#
# This program captures an image using the Raspberry Pi
# camera and OpenCV. The image is stored in folder
# /home/pi/mypics withh filename img.jpg
#
# File: cam.py
# Date: February, 2019
# Author: Dogan Ibrahim
#-----
import cv2
from picamera import PiCamera
import time
camera = PiCamera()
camera.resolution = (1024, 768)
camera.start_preview()
print("Ready to capture an image")
time.sleep(2)
camera.capture('/home/pi/mypics/img.jpg')
print("Image has been captured...")
camera.stop_preview()
camera.close()
```

Slika 10.1 Listing programa

Možemo ponovo promeniti veličinu tokom pomoću opcije **resize**, npr.: camera.capture('/home/pi/mypics/img.jpg, resize=(320,240))

Neke važne postavke kamere koje podržava OpenCV su date u nastavku:

shutter\_speed: postavlja ili učitava brzinu zatvarača u mikrosekundama

exposure\_speed: učitava brzinu ekspozicije kamere

exposure\_mode: postavlja ili učitava režim ekspozicije kamere

Neke važeće vrednosti su sledeće:

off, auto, night, nightpreview, backlight, spotlight, sports, snow, beach etc (podrazumevano je auto)

iso: postavlja ili učitava postavku ISO za kameru

**awb\_mode**: postavlja ili učitava režim za automatski balans boje za kameru.

Važeće vrednosti su sledeće:

off, auto, sunlight, cloudy, shade, tungsten, fluorescent, incandescent, flash, horizon (podrazumevano je auto)

**awb\_gains**: postavlja ili učitava dobitak automatskog balansa bele boje za kameru **annotate\_text**: umeće tekst u gornji srednji deo slike

**annotate\_text\_size**: postavlja veličinu teksta. Podrazumevano je 32, važeće vrednosti su od 6 do 160.

**brightness**: postavlja ili učitava svetlinu za kameru. Važeće vrednosti su od 0 do 100: (podrazumevano je 50)

**contrast**: postavlja ili učitava kontrast kamere. Važeće vrednosti su od -100 do 100 (podrazumevano je 0)

**flash\_mode**: postavlja ili učitava režim blica. Važeće vrednosti su: off, auto, on, redeye, fillin, torch (podrazumevano je off)

hflip: postavlja ili učitava da li je izlaz kamere horizontalno isečen

**image\_effect**: postavlja ili učitava efekat slike koji je primenjen na sliku. Neke od važećih vrednosti su: none, negative, solarize, sketch, denoise, emboss itd. (po-drazumevano je none)

**rotatio**n: postavlja ili učitava rotaciju kamere. Važeće vrednosti su: 0, 90, 180, 270 (podrazumevano je 0)

**sharpness**: postavlja ili učitava postavku oštrine. Važeće vrednosti su od -100 do 100. (podrazumevano je 0)

vflip: postavlja ili učitava da li je izlaz kamere okrenut vertikalno

# Poglavlje 11 • Upotreba SimpleCV-a u projektima za kameru

## 11.1 Pregled

U ovom poglavlju ćemo razvijati projekte zasnovane na kameri koristeći Raspberry Pi sa kamerom, koristeći popularni softver za obradu slika SimpleCV. SimpleCV je sličan OpenCV-u, ali je lakši za upotrebu i takođe nije tako moćan kao OpenCV. Prvi projekat u ovom poglavlju je čitač bar-koda. U ovom projektu se bar-kod koristi kao lozinka za aktiviranje releja - na primer, za otvaranje vrata. U drugom projektu se aktivira zujalica ako se u prostoriji otkrije kretanje.

Pre nego što razmotrimo detalje projekta za bark-kod, vredi se osvrnuti na osnovne principe različitih vrsta bar-kodova.

#### 11.2 Bar-kodovi

Bar-kod su osmislili Joseph Woodland i Bernard Silver pedesetih godina u SAD. Barkodovi se trenutno koriste u supermarketima i prodavnicama kao nalepnice koje su pričvršćene ili otisnute na proizvodima da bi se lako i brzo identifikovali. U upotrebi je mnogo vrsta bar-kodova. U nastavku su ukratko opisani neki od popularnih vrsta bar-kodova:

#### 11.2.1 Code 39

Ovo je jedan od prvih kodova razvijen 1974. godine. Ovaj kod ima mogućnost kodiranja svih 128 ASCII skupova znakova. Širina koda se može proširiti i ograničiti samo veličinom nalepnice. Nedostatak ovog koda je što nije kompaktan i samim tim može da zauzme više prostora od ostalih kodova.

#### 11.2.2 Code 128

Ovaj kod je kompaktan i obično se koristi u aplikacijama za identifikaciju proizvoda. S obzirom da je vrlo kompaktan, Code 128 u većini aplikacija zamenjuje Code 39. Ovo je kod promenljive dužine.

#### 11.2.3 Universal Product Code

Universal Product Code (ili skraćeno UPC) nalazi se skoro na svim prehrambenim proizvodima kao način identifikacije proizvoda. UPC je višesmerni kod od 12 znakova koji je dodelio Globalni standard za standardizaciju (GS1). Primer UPC-a je prikazan na slici 11.1. Ovi bar-kodovi se lako štampaju na standardnom visokokvalitetnom štampaču. Na slici 11.1 (kod = 725272730706), prvih 6 cifara (725272) je šifra proizvođača koja omogućava da jedinstveno kodira do milion predmeta, sledećih 5 cifara (73070) su brojevi predmeta, poslednja cifra (6) kontrolna cifra. Kontrolna cifra se izračunava na sledeći način (na primer, kao na slici 11.1):

• Sve cifre saberite u neparnim pozicijama (tj. cifre 1,3,5,7,9,11). U ovom primeru imamo: 7 + 5 + 7 + 7 + 0 + 0 = 26

- Pomnožite broj sa 3. tj. 3 x 26 = 78
- Saberite sve cifre na parnim položajima (tj. cifre 2,4,6,8,10). U ovom primeru imamo: 2 + 2 + 2 + 3 + 7 = 16
- Dodajte rezultat vrednosti koja je izračunata ranije. tj. 78 + 16 = 94
- Uzmimo u obzir broj koji se nalazi iznad, tj. 94, tako da kada se ovom broju doda broj dobijemo množinu od 10. Najbliži broj od 10 do 90 je 100, stoga je kontrolna cifra 100 -90 = 6, tj. poslednja cifra na slici 11.1.

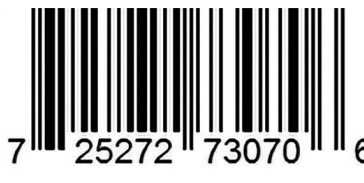

Slika 11.1 Primer UPC bar-koda

Važno je osigurati da svaki artikal u prodavnici ima jedinstveni UPC broj. Čak i različite veličine istog artikla moraju imati različit UPC kod.

# 11.3 Projekat 1 – Šifra bar-koda

**Opis**: Ovo je projekat za bar-koda koji se zasniva na šifri. Projekt čuva tajni broj barkoda. Kad se odgovarajući bar-kod stavi ispred kamere, sistem prepoznaje ovaj kod kao ispravan i aktivira relej. Zatim, relej, na primer, otvara vrata ili izvršava neke druge radnje.

**Cilj**: Cilj ovog projekta je pokazati kako se bar-kodovi mogu čitati sa Raspberry Pi-ja i kamere.

Blok dijagram: Na slici 11.2 prikazan je blok dijagram projekta.

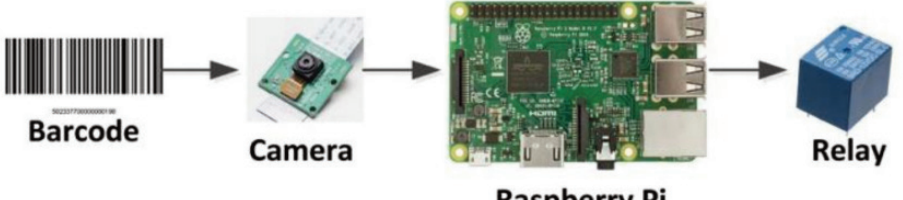

Raspberry Pi

Slika 11.2 Blok dijagram projekta

**Električna šema**: Električna šema projekta je prikazana na slici 11.3. U ovom projektu koristi se standardna kamera Raspberry Pi-ja i povezana je sa CSI magistralom. Relej je povezan sa GPIO pinom 2 Raspberry Pi-ja.

# Poglavlje 12 • Upotreba kamere pomoću Arduina

# 12.1 Pregled

U ovom poglavlju ćemo naučiti kako se snimaju slike pomoću kamere i razvojne ploče mikrokontrolera Arduino Uno. U stvari, Arduino Uno nije pogodan procesor za obradu slika zbog sledećih razloga:

Memorija ploče Arduino Uno je veoma ograničena.

Procesor ploče Arduino Uno nema dovoljno procesorske snage za upravljanje slikama.

Arduino Uno nema operativni sistem kao što je Linux, Windovs, MAC itd, pa nije moguće instalirati paket za obradu slika OpenCV na Arduino.

Zbog pomenutih ograničenja Arduino Uno-a, snimaćemo datoteke koristeći samo odgovarajući kompatibilni modul kamere. Za čuvanje snimljenih slika koristiće se spoljna SD kartica. Slike se mogu prikazati ili obraditi umetanjem SD kartice u moćni računar poput Windows sistema, Raspberry Pi-ja ili bilo kojeg drugog procesora.

Pošto ćemo SD karticu koristiti za skladištenje snimljenih slika, korisno je naučiti kako povezati SD karticu sa Arduino Uno-m i kako kreirati datoteke na SD kartici za čitanje i upisivanje podataka. To je objašnjeno u sledećem projektu.

# 12.2 Projekat 1 – Interfejs Arduino Uno SD kartice: Upisivanje na karticu

**Opis**: U ovom projektu ćemo povezati microSD karticu sa našim Arduino Uno-m i videti kako se može kreirati nova datoteka na microSD kartici i naučiti kako se upisuje tekst u ovu datoteku. U ovom projektu tekst **My Computer** će biti sačuvan u datoteku pod nazivom **MyFile.txt** na SD kartici.

**Cilj**: Cilj ovog projekta je pokazati kako microSD kartica može biti povezana sa Arduino Uno-m i kako se može kreirati datoteka, a tekst sačuvati u ovu datoteku.

Arduino Uno

Blok dijagram: Na slici 12.2 prikazan je blok dijagram projekta.

Slika 12.1 Blok dijagram projekta

**Električna šema:** U ovom projektu koristi se microSD kartica, kao što je prikazano na slici 12.2 (Ako želite da koristite odgovarajuću standardnu ili mini SD karticu, električna šema i program su isti. Jedino na šta treba da obratite pažnju je da naponski nivoi adapterske kartice treba da budu kompatibilni sa Arduino nivoima signala).

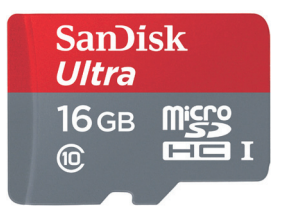

Slika 12.2 microSD kartica

SD kartice koriste SPI interfejs i mogu se lako povezati sa mikrokontrolerom pomoću adapterskih čitača. Adapterski čitač koji se koristi u ovom projektu je prikazan na slici 12.3. Električina šema projekta je prikazana na slici 12.4. Sledeći pinovi se koriste za povezivanje adapter SD kartice za Arduino Uno (primetićete da su Arduino SPI pinovi porta MOSI (11), MISO (12), SCK (13):

| Pin microSD kartice | Arduino Uno pin |
|---------------------|-----------------|
| Vcc                 | 5V -            |
| CS                  | 4               |
| MOSI                | 11              |
| MISO                | 12              |
| SCK                 | 13              |
| GND                 | GND             |

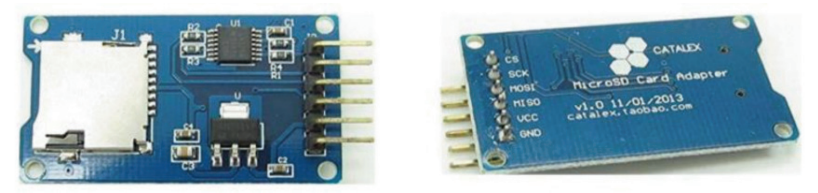

Slika 12.3 Adapterski čitač microSD kartice koji se koristi u projektu

Adapterski čitač microSD kartice koji je korišćen u ovom projektu ima sledeće specifikacije:

- Napajanje je 4,5 V ~ 5,5 V sa regulatorom napona od 3,3 V na ploči.
- Standardni SPI interfejs
- 4 M2 rupica zavrtnja za pozicioniranje radi lakše instalacije.

# Poglavlje 13 • Automatsko prepoznavanje broja registarske tablice

## 13.1 Pregled

U ovom poglavlju ćemo videti kako prepoznati broj registarske tablice vozila (ANPR) pomoću biblioteke softvera OpenALPR sa programom Raspberry Pi. Primeri su dati i za interfejs komandne linije, ali i za upotrebu Python jezika. Iako je moguće izvršiti i prepoznavanje registarskih tablica pomoću OpenCV-a, ova metoda je visoko teorijska i složena i nećemo je razmatrati u ovoj knjizi.

## 13.2 Brojevi registarskih tablica vozila

Generalno, brojevi registarskih tablica vozila u različitim zemljama imaju različite oblike. Na slici 13.1 su prikazani primeri brojeva registarskih tablica u nekim zemljama. "Lepota" biblioteke OpenALPR je u tome što se može konfigurisati za prepoznavanje registarskih tablica različitih zemalja.

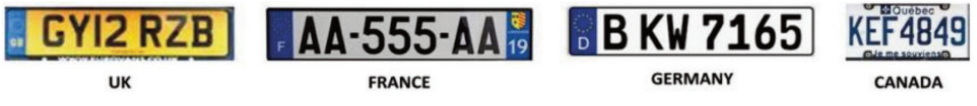

Slika 13.1 Brojevi nekih registarskih tablica vozila

## 13.3 Biblioteka OpenALPR

Biblioteka OpenALPR je biblioteka softvera za prepoznavanje brojeva registarskih tablica otvorenog koda koja se može koristiti u kombinaciji sa nekoliko kompajlera, kao što su C #, C ++, Java, Python itd. za prepoznavanje brojeva registarskih tablica vozila. Umesto da koristi algoritme neuronske mreže, biblioteka OpenALPR koristi tehnike računarskog "vida" i zasniva se na OpenCV i Tesseract OCR bibliotekama.

#### 13.4 Upotreba sa komandnom linijom

Biblioteka OpenALPR mora biti instalirana da bi se mogla koristiti. Sledeća komanda instalira biblioteku:

pi@raspberrypi:~ \$ sudo apt install openalpr openalpr-daemon openalprutils libopenalpr-dev

# 13.4.1 Projekat 1 – Prepoznavanje broja registarska tablice iz datoteke

**Opis**: U ovom projektu ćemo videti kako se koristi biblioteka OpenALPR prepoznajući broj registarske tablice prikazana u formatu jpeg slike na slici 13.2, pod nazivom **Plate.jpg**, i kopira je u naš podrazumevani direktorijum. Ovo je primer registarske tablice za vozilo u Nemačkoj.

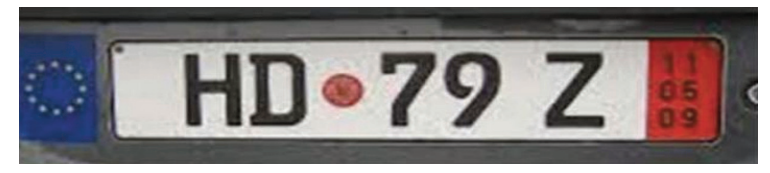

Slika 13.2 Primer broja registarske tablice (plate.jpg)

**Cilj**: Cilj ovog projekta je pokazati kako se broj registarske tablice može prepoznati sa slike.

Blok dijagram: Blok dijagram projekta je prikazan na slici 13.3.

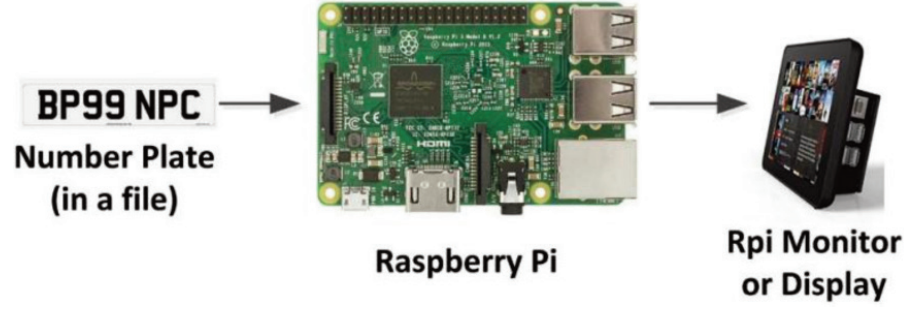

Slika 13.3 Blok dijagram projekta

**Komande**: Unesite sledeću komandu da biste prepoznali registarsku tablicu. U primeru u nastavku opcija -**c** bira zemlju, gde **eu** označava Evropu:

#### pi@raspberrypi:~ \$ alpr -c eu Plate.jpg

Koji prikazuje tekst prikazan na slici 13.4. Imajte na umu da se podrazumevano daju 10 izlaza sa različitim nivoima poverljivosti. Rezultat na vrhu liste daje se sa preko 88% poverljivosti i moramo prihvatiti ovu vrednost koja je tačan broj registarske tablice:

| pi@raspberrypi:~  | \$ alpr -c et | Plate.jpg |
|-------------------|---------------|-----------|
| plate0: 10 result | s             |           |
| - HD79Z           | confidence:   | 88.8041   |
| - IHD79Z          | confidence:   | 87.3512   |
| - HD79ZI          | confidence:   | 85.9533   |
| - IHD79ZI         | confidence:   | 84.5003   |
| - 0HD79Z          | confidence:   | 83.4587   |
| - BHD79Z          | confidence:   | 83.2794   |
| - HD79ZE          | confidence:   | 83.2735   |
| - DHD79Z          | confidence:   | 83.2735   |
| - RHD79Z          | confidence:   | 83.2013   |
| - EHD79Z          | confidence:   | 83.1869   |
| pi@raspberrypi:~  | \$            |           |

Slika 13.4 Izlaz prepoznavanja broja registarske tablice

OpenALPR ima nekoliko opcija. Najčešće korišćene opcije su:

-c navodi šifru zemlje (npr. us za SAD, gb za Veliku Britaniju, eu za Evropu itd.)
-n maksimalni broj mogućih registarskih tablica koje se vraćaju (podrazumevano je 10)

-**p** pokušaj da se broj registarske tablice podudara sa obrascem registarske tablice (npr. ca za Kaliforniju)

-j rezultat prepoznavanja izlaza u JSON formatu (podrazumevano je off)

-h prikazuje informacije o korišćenju